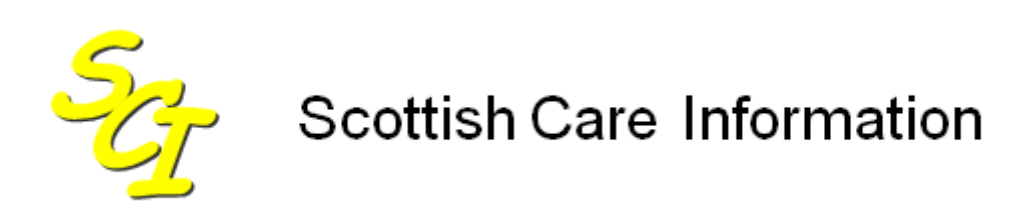

SCI Store

# **Data Matching Guide**

For SCI Store Release 8.5

SCI-DPUG-010

© 2013 NHS National Services Scotland

| 1               | Introduction                                                           | 2             |
|-----------------|------------------------------------------------------------------------|---------------|
| 1.1             | Document purpose                                                       | 2             |
| 1.2             | Intended Audience                                                      | 2             |
| 1.3             | Overview                                                               | 2             |
| 1.4             | Reference Documents                                                    | 2             |
|                 |                                                                        |               |
| 2               | Local patient data matching process                                    | 3             |
| 2.1             | Overview                                                               | 3             |
| 3               | Local patient match setup                                              | 4             |
| 3.1             | Accessing the Local Patient Matching Algorithm screen                  |               |
| 3.2             | Local Patient Matching Screen description                              | 4             |
|                 |                                                                        | -             |
| <b>4</b><br>4 1 | Create algorithm name                                                  | <i>(</i><br>7 |
| 4.2             | Adding a new rule to the Patient Matching Algorithm                    | 7             |
| 4.              | 2.1 PAS/CRN                                                            | 8             |
| 4.              | 2.2 Surname Text / Surname Soundex                                     | 8             |
| 4.              | 2.3 Default No Match Rule                                              | 8             |
| 4.              | 2.4 Mandatory Field Indicator Checkbox                                 | 9             |
| 4.3             | Positioning a Rule within an Existing Local Patient Matching Algorithm | 9             |
| 4.4             | Removing a Rule from an Existing Local Patient Matching Algorithm      | 10            |
| 4.5             | Editing the Patient Action for a rule                                  | 10            |
| 4.6             | Applying a Valid ID Format to an Algorithm                             | 12            |
| 5               | CHI auto lookup                                                        | 13            |
| 5.1             | Overview                                                               | 13            |
| 5.2             | Local Patient Matching Algorithm Requirements                          | 13            |
| 5.3             | Translator Interface Requirements                                      | 14            |
|                 |                                                                        |               |
| 6               | CHI patient match process                                              | 16            |
| 6.1             |                                                                        | 16            |
| 6.2             | Access CHI patient matching screen                                     | 16            |
| 6.3             | CHI Patient Matching Screen description                                | 17            |
| 6.4             | Creating a new CHI Patient Matching Algorithm                          | 18            |
| 6.5             | Positioning a Rule within a CHI Patient Matching Algorithm             | 19            |
| 6.6             | Removing a Rule from a CHI Patient Matching Algorithm                  | 19            |
| 7               | Record Identifier                                                      | 21            |
| 7.1             | Overview                                                               | 21            |
| 7.2             | Record Identifier Patient match Rule                                   | 21            |
| 7.3             | Additional Information                                                 | 22            |
| <b>D-</b>       | ument centrel                                                          |               |
| DOC             | ument control                                                          | 23            |

## **1** Introduction

#### 1.1 Document purpose

The purpose of this document is:

- To provide instructions on how to create Local Patient Data matching rules that can be applied to an inbound interface to ensure that data is saved against the correct patient within the SCI Store database
- To describe how to create CHI Patient Data matching to be used when calls are made to the CHI Server to retrieve patient CHI Numbers.

Please refer to the SCI Store Interface Configuration Guide for information on applying a matching algorithm to an interface.

#### 1.2 Intended Audience

This document should be read by those who may need to set up data matching rules for interfaces that feed into SCI Store.

#### 1.3 Overview

When patient data is supplied to SCI Store, it is imperative that it is saved against the correct patient within the Store database. To allow this to happen, Local Patient Matching rules are set up and applied to data coming from the inbound interface. The matching rules are flexible and have several options that are configurable by the SCI Store administrator, all of which will be detailed in this document.

Web service users also have the ability to perform a lookup to CHI using the appropriate web service call. Additionally, an automatic CHI lookup can be incorporated into the local matching rules which also use the appropriate web services call. In both these cases, a CHI Patient Matching algorithm is used by the web services call to perform the match on the CHI database. This document will detail how to create the CHI Matching Algorithm.

#### **1.4 Reference Documents**

• Store Patient Data Matching – Reference Guide

## 2 Local patient data matching process

#### 2.1 Overview

When patient data is supplied to the SCI Store from an inbound Interface the patient matching algorithm for this interface will be checked by the SCI Store API to find a patient match within the SCI Store database. The patient matching algorithm will consist of one or more matching rules.

The patient fields that can be matched on within SCI Store are:

- CHI Number
- Patient Identifier (e.g. PAS Number)
- Surname
- Forename
- First Initial
- Date of Birth
- Sex
- Address
- Postcode
- Source System
- CHI Demographics
- Record Identifier

A matching rule can be made up of any combination of the above fields and several different combinations can be created and included within the matching algorithm.

Exceptions to this rule are:

- The CHI Demographics field which is used to perform a CHI Auto lookup and is handled slightly differently. This is discussed further in section 6.
- The Record Identifier which is not allowed to be used with other combinations of fields. See section 7 for more detail.

Starting with the combination that has been given the highest priority, the API will process through each rule in turn until either a match is found or the no match rule is applied. Each rule will also have an action associated with it.

The possible actions are: -

- Insert (a new patient record will be created)
- Update (an existing set of patient details will be updated)
- Add Alias (a new patient identifier number will be inserted for an existing patient)
- Patient Exception (a matching anomaly has occurred and an exception record is created)
- No Action

## 3 Local patient match setup

#### 3.1 Accessing the Local Patient Matching Algorithm screen

From the "Configuration" Menu, select 'Local Patient Matching'...

| SCI Store                                           | Paisley                                            |                      |          |             |           |         | My Settings | About Store   | Log Out    |
|-----------------------------------------------------|----------------------------------------------------|----------------------|----------|-------------|-----------|---------|-------------|---------------|------------|
| Home Find Pati                                      | Find Patient Find Result Find Document Find on CHI |                      |          | Pati        | ent ID:   | Go      |             |               |            |
|                                                     | Configuration                                      | Exceptions Mgmt      | Security | Maintenance | Reporting | General | Notificatio | ons           |            |
| Home                                                | Maintain Interfac                                  | 285                  |          |             |           |         |             | User: admin o | on PJSSCI6 |
| Recently Viewed<br>Patients Resu<br>1 Record Return | ts Local Patient Make                              | atching ministration |          |             |           |         |             |               |            |
| Local Carol                                         | Dobson 04/05/1971 F                                | 0405197198           |          |             |           |         |             |               |            |

...to open the 'Existing Patient Match Rules' ...

| SC SC      | I Store Pa        | aisley      |               |                    |          |             |           |         | My S          | ettings | About Store | Log Out    |
|------------|-------------------|-------------|---------------|--------------------|----------|-------------|-----------|---------|---------------|---------|-------------|------------|
| Home       | Find Patient      | Find Result | Find Document | Find Treatment Log |          |             |           |         |               | Patie   | nt ID:      | Go         |
|            |                   |             | Configuration | Exceptions Mgmt    | Security | Maintenance | Reporting | General | Notifications |         |             |            |
| Home >     | Local Patient Ma  | itching     |               |                    |          |             |           |         |               |         | User: admin | on PJSSCI6 |
| - L -      | 1                 |             |               |                    |          |             |           |         |               |         |             |            |
| (P   +     |                   |             |               |                    |          |             |           |         |               |         |             |            |
| Existin    | g Patient Mate    | h Groups    |               |                    |          |             |           |         |               |         |             |            |
| C Sho      | w By Status       |             |               |                    |          |             |           |         |               |         |             |            |
| ⊙ <u>∧</u> | O Active O I      | nactive     |               |                    |          |             |           |         |               |         |             |            |
|            |                   |             |               |                    |          |             |           |         |               |         |             |            |
| 29 Re      | cords Returned    |             |               |                    |          |             |           |         |               |         |             |            |
|            |                   |             |               |                    |          |             | _         |         |               |         |             |            |
|            |                   |             | Des           | cription           |          |             |           |         |               |         |             |            |
| Defai      | ult Match Patient |             |               |                    |          |             |           |         |               |         |             |            |
| Great      | er Glasgow Mat    | ch          |               |                    |          |             |           |         |               |         |             |            |
| Vol la     | bs                |             |               |                    |          |             |           |         |               |         |             |            |
| Vol P      | as                |             |               |                    |          |             |           |         |               |         |             |            |
| Amer       | sham Chronolog    | gical Match |               |                    |          |             |           |         |               |         |             |            |
| CHI /      | AddAlias          |             |               |                    |          |             |           |         |               |         |             |            |
| L Lothia   | nMatch            |             |               |                    |          |             |           |         |               |         |             |            |

The 'Existing Patient Match Rules' screen provides an option to create a new algorithm by clicking the 'New Match' button. Additionally, it provides a list of all current algorithms that have been created and clicking on any of these will display the associated rules and actions. An existing algorithm can be modified only if it has never been used by any of the interfaces. Once used, it cannot be changed.

#### 3.2 Local Patient Matching Screen description

Clicking the 'New Match' button will open the 'Amend Existing Patient Match Algorithm' page. The user will first be asked to provide a name for the new Matching Group

| SC SC  | I Store Pa       | isley         |                  |                    |          |             |           |         |              | My Settings | About Store | Log Out    |
|--------|------------------|---------------|------------------|--------------------|----------|-------------|-----------|---------|--------------|-------------|-------------|------------|
| Home   | Find Patient     | Find Result   | Find Document    | Find Treatment Log |          |             |           |         |              | Pati        | ent ID:     | Go         |
|        |                  |               | Configuration    | Exceptions Mgmt    | Security | Maintenance | Reporting | General | Notification | 15          |             |            |
| Home > | Local Patient Ma | tching > Amen | d Matching Rules |                    |          |             |           |         |              |             | User: admin | on PJSSCI6 |
| ⇔  🖕   |                  |               |                  |                    |          |             |           |         |              |             |             |            |
| Create | Patient Match    | Group         |                  |                    |          |             |           |         |              |             |             |            |
| Name   | New Match        |               |                  |                    |          |             |           |         |              |             |             |            |

The screen then opens with a default set of rules already applied. The default rules and all the fields will be explained in the following sections.

| 🖉 Amend Matching Rules - Windows Internet Explorer                                                                                                    |                  |                                   |
|----------------------------------------------------------------------------------------------------|------------------|-----------------------------------|
| S v l http://locahost/StoreWeb/Restricted/MatchPatient/PMAmendInterface.aspx                                                                                                    | 🔽 🔛 🗲 🗙 🚼 Google | P-                                |
| Ele Edit View Favorites Iools Help                                                                                                    |                  |                                   |
| 🗴 Google 🔮 🖓 Search * 🖗 🏢 * 👘 * 🔯 Share * 🥸 * 💩 Check * 🖏 Translate * 🍯 AutoFil * 🤌                                                                                                    |                  | 🦴 * 🥥 Sign In *                   |
| 👷 Favorites 🛛 🍰 🥔 Suggested Sites 👻 🔊 Free Hotmail 🖉 Web Silce Gallery 🔹                                                                                                    |                  |                                   |
| C Amend Matching Rules                                                                                                    | 🟠 • 🗟 - 🖬 🖶 •    | Page - Safety - Tools - 🔞 - 🂙     |
| SCI Store Paisley                                                                                                    | My Settings      | About Store Log Out               |
| Home Find Patient Find Result Find Document Find Treatment Log                                                                                                    | Pa               | itient ID: Go                     |
| Configuration Exceptions Mgmt Security Maintenance Reporting General                                                                                                    | Notifications    | lleen edwin en DISSOIS            |
|                                                                                                    |                  | User: aumin on PJSSCI0            |
| New Patient Match Group Is Created successiony.                                                                                                    |                  |                                   |
| /= Dationt Match Group                                                                                                    |                  |                                   |
| Name                                                                                                    |                  |                                   |
| New Match                                                                                                    |                  |                                   |
| Patient Match Group Status                                                                                                    |                  |                                   |
| © Active C Inactive                                                                                                    |                  |                                   |
|                                                                                                    |                  |                                   |
| Amend Patient Match Algorithm                                                                                                    |                  |                                   |
| Patient Match Criteria Patient Action  CHI PAS Sur For Ini Dob Sex Add Pcd Src C/D RID                                                                                                    |                  |                                   |
| CHI Number Match C Insert I X Add                                                                                                    |                  |                                   |
| Image: Specific displayed by the specific displayed by the specific displ |                  |                                   |
| Surname C Exception                                                                                                    |                  |                                   |
| No Match V C No Action                                                                                                    |                  |                                   |
| Forename volument v                                                                                                    |                  |                                   |
| Date of Birth No Match                                                                                                    |                  |                                   |
| Sex No Match                                                                                                    |                  |                                   |
| Address No Match                                                                                                    |                  |                                   |
| Postcode No Match 🗸                                                                                                    |                  |                                   |
| Source System No Match                                                                                                    |                  |                                   |
| CHI Demographics No Match                                                                                                    |                  |                                   |
| Record Identifier No Match                                                                                                    |                  |                                   |
| Use 'X's as Mandatory field indicator checkbox. 🗌 Populate missing CHI numbers from web service?                                                                                                    |                  |                                   |
| ID Format                                                                                                    |                  |                                   |
| Valid ID Format Help                                                                                                    |                  |                                   |
|                                                                                                    |                  | ✓                                 |
|                                                                                                    | S Local Intranet | • • • • • • • • • • • • • • • • • |

| 1 | Name (field)                          | Populated with the name of the Patient Matching algorithm.                                                                                                    |
|---|---------------------------------------|----------------------------------------------------------------------------------------------------|
| 2 | Patient Match Group<br>Status (Radio) | Select the status of the matching group.<br>Only active groups will be available to use.                                                                                                    |
| 3 | Patient Match Criteria<br>(fields)    | Lists the fields that can be used to create a new rule combination.                                                                                                    |
| 4 | Patient Action (Radio)                | Lists the action being applied to a specific rule.                                                                                                    |
| 5 | Remove (button)                       | Will remove the rule that is currently highlighted.                                                                                                    |
| 6 | Current Rules (List box)              | The area with the   X   and   -  <br>combinations displays the current rules that<br>have been created. The "  X  " signifies that<br>a match is required on the appropriate<br>column header and a "  -  " indicates that no<br>match is required on that column header.<br>When applying the rule to an interface, the<br>prioritisation runs from top to bottom. In the<br>above screen shot, four rules have been<br>created, the first is looking for a match on |

CHI and if a match exists an 'Update' will occur as this is the assigned action as displayed in the Patient Action section.

The lowest priority rule will always be matching on no fields and will be the default if no match occurs on a previous rule

- 7 **ADD (button)** Will become enabled when starting to create a new rule by changing some of the drop down lists within the Patient Match Criteria
- 8 **Move Up and Move** To change the prioritisation of a rule within **Down (buttons)** the list.
- 9 **Save and Exit (buttons)** To save changes that have been made and to exit the page.
- 10 Use 'X's as Mandatory field indicator (checkbox) If no match is found for the supplied patient details then one of the following actions will occur:

If the Use 'X's as mandatory field indicator checkbox has been checked and none of the matching rules have been applied due to the relevant data fields having null values, then an exception will be raised.

- If the Use 'X's as mandatory field indicator checkbox has been checked and one or more of the matching rules have been applied but no match was found, the action for the default no match rule will be taken.
- If the Use 'X's as mandatory field indicator checkbox has not been checked the action for the default no match rule will be taken
- Populate missing CHI<br/>numbers from web<br/>service (checkbox)if checked, then if no CHI number is<br/>available, then a call to the CHI server will<br/>take place via the CHI Lookup web service<br/>to retrieve the missing CHI number.
- 12 **Valid ID Format (field)** Used to specify a style for ID's coming from other systems (see Format Help).
- 13 **Format Help (button)** Opens a help window to explain the use of the Valid ID Format field.

SCI Store - Data Matching Guide

11

## 4 Creating a new Patient Matching Algorithm

#### 4.1 Create algorithm name

To create a new algorithm enter a name within the 'Name' (point 1 below) field and then click on the 'Save' button (point 2 below). In this case the algorithm has been named 'Test Group':

| 🖉 Amend Matching Rules - Windows Internet Explorer                                  |                         | - 7 🛛                  |
|-------------------------------------------------------------------------------------|-------------------------|------------------------|
| 🚱 🕞 👻 🛃 http://localhost/StoreWeb/Restricted/MatchPatient/PMAmendinterface.aspx     | 😽 🗙 Google              | P -                    |
| Elle Edit Yew Favorites Iools Help                                                  |                         |                        |
| Google 🔄 😽 Search + 🖗 🕫 🖉 💠 📓 - 🗐 Sidewiki - 🤴 Check - 👪 Translate - 📔 AutoFill - 🌽 | e e                     | 🖌 🔹 🔵 Sign In 🔹        |
| 🔶 🏟 🍘 Amend Matching Rules                                                          | 🏠 🔹 🔝 👘 🖶 🖶 Page        | • 💮 T <u>o</u> ols • » |
| र्श्व SCI Store Paisley                                                             | My Settings About Store | Log Out 🔥              |
| Home Find Patient Find Result Find Document Find Treatment Log                      | Patient ID:             | Go                     |
| Configuration Exceptions Mgmt Security Maintenance Reporting General Notifications  |                         |                        |
| Home > Local Patient Matching > Amend Matching Rules                                | User: admin             | on PJSSCI6             |
| ⇔ ⊒←2                                                                               |                         |                        |
| Create Patient Match Group                                                          |                         |                        |
| Name Test Group                                                                     |                         |                        |
|                                                                                     |                         |                        |

#### 4.2 Adding a new rule to the Patient Matching Algorithm

Select the relevant fields from the "Patient Match Criteria" section that the new rule should match on; in this case Forename, Date of Birth and Postcode.

Once the criteria have been selected, the "Patient Action" should also be determined and selected. This indicates what will happen to the patient details within the database; in this case 'Update' will be applied

Clicking 'Add' will add the new rule to the algorithm and clicking 'Save' will save the changes. The new rule will now insert at the bottom of the prioritisation, but will always be inserted above the default 'No Match Rule'. The new rule will match on Forename, Date of Birth and Postcode, and if a match is made, an update will be performed on the database:

| 🧭 Amend Matching Rules - Windows Internet Explorer                                                                                                    |               |               |                              |
|----------------------------------------------------------------------------------------------------|---------------|---------------|------------------------------|
| 🚱 🕞 💌 🙋 http://localhost/StoreWeb/Restricted/MatchPatient/PMAmendInterface.aspx                                                                                                    | 🔽 🕒 🍫 🗙       | Scogle 🚼      | P -                          |
| Eile Edit View Favorites Iools Help                                                                                                    |               |               |                              |
| 🗴 Google 🚽 🛃 Search * 🖗 🃰 * 🦣 * 🖉 Share * 🧟 * 🌆 Check * 🍇 Translate * 🍠 AutoFill * 🤌                                                                                                    |               |               | 🦴 🔹 🔵 Sign In 🔹              |
| 🖕 Favorites 🛛 🖕 🍘 Suggested Sites 👻 🔊 Free Hotmail 🖉 Web Silce Gallery 🔹                                                                                                    |               |               |                              |
| Amend Matching Rules                                                                                                    | 👌 •           | 🔊 · 🖃 🖶 • e   | age • Safety • Tools • 🔞 • 🏾 |
| SCI Store Paisley                                                                                                    |               | My Settings   | About Store Log Out          |
| Home Find Patient Find Result Find Document Find Treatment Log                                                                                                    |               | Patier        | nt ID: Go                    |
| Configuration Exceptions Mgmt Security Maintenance Reporting General                                                                                                    | Notifications |               | u and in a process           |
| Police Model Cours is undered watching Kills                                                                                                    |               |               | oser: admin on PJSSCI6       |
| Partent match group is updated successiony.                                                                                                    |               |               |                              |
| c Patient Match Group                                                                                                    |               |               |                              |
| Name                                                                                                    |               |               |                              |
| Test Group                                                                                                    |               |               |                              |
| Patient Match Group Status                                                                                                    |               |               |                              |
| C Active C Inactive                                                                                                    |               |               |                              |
|                                                                                                    |               |               |                              |
| Amend Patient Match Algorithm                                                                                                    |               |               |                              |
| Patient Match Criteria Patient Action  CHI PAS Sur For Ini Dob Sex Add Pcd Src C/D RID                                                                                                    |               |               |                              |
| CHI Number No Match C Insert                                                                                                    |               |               |                              |
| Object         Output         Image: Contract of the state of the state of the st |               |               |                              |
| Surname                                                                                                    |               |               |                              |
| No Match C No Action                                                                                                    |               |               |                              |
| Forename Maton                                                                                                    |               |               |                              |
| Date of Birth Match V                                                                                                    |               |               |                              |
| Sex No Match                                                                                                    |               |               |                              |
| Address No Match                                                                                                    |               |               |                              |
| Postcode Match                                                                                                    |               |               |                              |
| Source System No Match 💌                                                                                                    |               |               |                              |
| CHI Demographics No Match                                                                                                    |               |               |                              |
| Record Identifier No Match                                                                                                    |               |               |                              |
| Use 'X's as Mandatory field indicator checkbox. 🗖 Populate missing CHI numbers from web service?                                                                                                    |               |               |                              |
| ID Format                                                                                                    |               |               |                              |
| Valid TD Format                                                                                                    |               |               |                              |
| Valid 10 Format Heip                                                                                                    |               |               | ~                            |
| Done                                                                                                    |               | Scal intranet | 🖓 • 🔍 100% •                 |

#### 4.2.1 PAS / CRN

If selecting "PAS/CRN" or "Surname", then further drop down list options become enabled to further enhance the match criteria.

The additional drop down list contains two options, "ID Value Only" and "ID Type/Value". After the ID (e.g. RAH123456) has been processed it could be split so that ID Type (RAH) and the value (123456) are held as separate entities within the message. This option allows us to define whether the rule matches on only the value (123456) or the value and type combined (RAH123456). A lowercase x represents a match on both ID type and value, ID value on its own is uppercase X.

#### 4.2.2 Surname Text / Surname Soundex

The surname matching can match on Text only, but also includes an option to turn on Soundex on a rule-by-rule basis. This allows fuzzy matching for Mc and Mac surnames for example. A non Soundex-matching rule is represented by an uppercase X in the list, where as a Soundex match is a lowercase x.

#### 4.2.3 Default No Match Rule

The last rule within the Match Rule list box will always be the No Match Rule. The position of this rule cannot be changed, therefore if the SCI API has processed all of the other match rules for an interface and not found a match on the database it will take whatever action has been assigned to the No Match rule unless the Mandatory field Indicator Checkbox has been checked.

#### 4.2.4 Mandatory Field Indicator Checkbox

If this checkbox is checked and none of the matching rules have been applied due to the data fields supplied having null values, an exception will be raised.

If this checkbox is checked and one or more of the matching rules have been applied the No Match rule action will be applied.

The new rule will match on CHI, PAS and Surname, and if a match is made, an update will be performed on the database.

# 4.3 Positioning a Rule within an Existing Local Patient Matching Algorithm

The prioritisation of the new rule can be changed by using the "Move Up" and "Move Down" buttons. When inserted directly above the default no match rule, the "Down Button" will be disabled as the default No Match rule must always have the lowest priority. When moved to the highest priority, the "Move Up" button will be disabled as the rule will already be at the top of the prioritisation. Once the rule has been repositioned, click 'Save' to save the changes.

| 🖉 Amend Matching Rules - Windows Internet Explorer                                               |                 |                          |                              |
|--------------------------------------------------------------------------------------------------|-----------------|--------------------------|------------------------------|
| C C v ktp://locahost/StoreWeb/Restricted/MatchPatient/PMAmendInterface.aspx                      | ✓ 🔁 47 ×        | 🚼 Google                 | P -                          |
| Elle Edit View Favorites Iools Help                                                              |                 |                          |                              |
| 🗴 Google 🔮 Search + 🖗 🏝 + 👘 + 😰 Share + 🔯 + 🎪 Check + 🍇 Translate + 🍯 AutoFill + 🥖               |                 |                          | 🦴 🔹 🔵 Sign In 👻              |
| 🖕 Favorites 🛛 🍰 🏉 Suggested Sites 🔹 🖉 Free Hotmail 🖉 Web Site Gallery 🔹                          |                 |                          |                              |
| C Amend Matching Rules                                                                           | 👌 🔹 I           | S - 🗆 🖶 • E              | age • Safety • Tools • 🔞 • 🏾 |
| ScI Store Paisley                                                                                |                 | My Settings              | About Store Log Out          |
| Home Find Patient Find Result Find Document Find Treatment Log                                   |                 | Patie                    | nt ID: Go                    |
| Configuration Exceptions Mgmt Security Maintenance Reporting Genera                              | l Notifications |                          | Harris an Blocksto           |
| Home > Local Matient Matching > Amend Matching Rules                                             |                 |                          | User: admin on PJSSCI6       |
|                                                                                                  |                 |                          |                              |
| C Patient Match Group                                                                            |                 |                          |                              |
| Name                                                                                             |                 |                          |                              |
| Test Group                                                                                       |                 |                          |                              |
| Patient Match Group Status                                                                       |                 |                          |                              |
| C Active C Inactive                                                                              |                 |                          |                              |
|                                                                                                  |                 |                          |                              |
| Amend Patient Match Algorithm                                                                    |                 |                          |                              |
| Patient Match Criteria Patient Action  CHI PAS Sur For Ini Dob Sex Add Pcd Src C/D RID           |                 |                          |                              |
| CHI Number No Match C Insert                                                                     |                 |                          |                              |
| No Match         O Dubate         I = I × I = I = I = I = I = I = I = I =                        |                 |                          |                              |
| Surname                                                                                          |                 |                          |                              |
| No Match C No Action                                                                             |                 |                          |                              |
| Forename Match                                                                                   |                 |                          |                              |
|                                                                                                  |                 |                          |                              |
| Sex No Match V                                                                                   |                 |                          |                              |
| Address No Match                                                                                 |                 |                          |                              |
| Postcode Match                                                                                   |                 |                          |                              |
| Source System No Match 🗸                                                                         |                 |                          |                              |
| CHI Demographics No Match                                                                        |                 |                          |                              |
| Record Identifier No Match                                                                       |                 |                          |                              |
| Use 'X's as Mandatory field indicator checkbox. 🗆 Populate missing CHI numbers from web service? |                 |                          |                              |
| ID Format                                                                                        |                 |                          |                              |
| Valid ID Format Help                                                                             |                 |                          |                              |
|                                                                                                  |                 |                          | ~                            |
|                                                                                                  |                 | Second Experience Second | 🖓 🔹 💐 100% 👻 .               |

# 4.4 Removing a Rule from an Existing Local Patient Matching Algorithm

To remove a rule from the algorithm, click on the rule to highlight it and then click the "Remove" button:

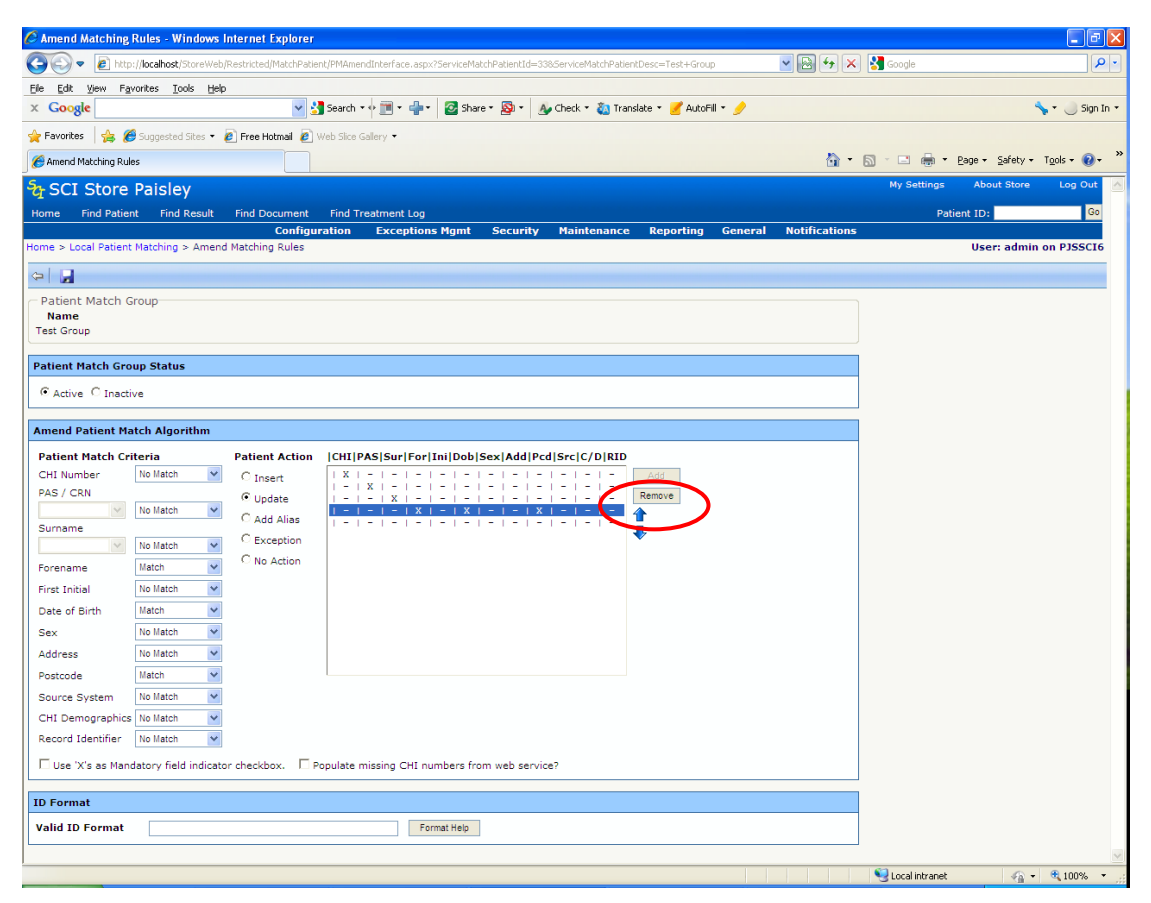

The screen will update and the rule will be removed. Click 'Save' to save the changes.

#### 4.5 Editing the Patient Action for a rule

The action associated with a rule will be indicated by the "Patient Action" radio button option that is selected. The rule highlighted below has "Update" associated with it.

| C Amend Matching Rules - Windows Internet Explorer                                                                                        |                                                                           |                                 |
|----------------------------------------------------------------------------------------------------|---------------------------------------------------------------------------|---------------------------------|
| 🚱 🕙 💌 🔊 http://localhost/StoreWeb/Restricted/MatchPatient/PMAmendInterface.aspx?ServiceMatchPatientId=338ServiceMatchPatientDesc=Test+Gro | roup 🔤 💀 🗲 🔀 Google                                                       | e 👂 ·                           |
| Elle Edit View Favorites Iools Help                                                                                                    |                                                                           |                                 |
| 🗴 Google 🔮 Search * 🖓 * 🖓 Search * 🖓 * 🖉 Share * 🔊 * 💩 Check * 🖏 Translate * 🍠 Auto                                                       | toFill 👻 🍠                                                                | 🦴 👻 🔵 Sign In 👻                 |
| 👷 Favorites 🛛 🚔 🍘 Suggested Sites 👻 🖉 Free Hotmail 🖉 Web Sice Galery 🔹                                                                    |                                                                           |                                 |
| Amend Matching Rules                                                                                                    | 👌 • 🗟 · 🗆                                                                 | 🖶 🔹 Page 🔹 Safety 🖛 Tools 🔹 🕢 👻 |
| Straisley                                                                                                    | My S                                                                      | ettings About Store Log Out     |
| Home Find Patient Find Result Find Document Find Treatment Log                                                                            |                                                                           | Patient ID: Go                  |
| Configuration Exceptions Mgmt Security Maintenance Reporting                                                                              | g General Notifications                                                   | User: admin on PJSSCI6          |
| Patient Match Group is undated successfully.                                                                                              |                                                                           |                                 |
|                                                                                                    |                                                                           |                                 |
| Patient Match Group                                                                                                    |                                                                           |                                 |
| Name<br>Test Group                                                                                                    |                                                                           |                                 |
|                                                                                                    |                                                                           |                                 |
| Patient Match Group Status                                                                                                    |                                                                           |                                 |
| Active C Inactive                                                                                                    |                                                                           |                                 |
| Amend Patient Match Algorithm                                                                                                    |                                                                           |                                 |
| Patient Match Criteria Patient Action  CHI PAS Sur For Ini Dob Sex Add Pcd Src C/D RID                                                    |                                                                           |                                 |
| CHI Number No Match C Insert   X   -   -   -   -   -   -   -   -   -                                                                      |                                                                           |                                 |
| PAS / CRN                                                                                                    |                                                                           |                                 |
| Surname                                                                                                    |                                                                           |                                 |
| Surname Text V Match V Exception                                                                                                    |                                                                           |                                 |
| Forename No Match V No Action                                                                                                    |                                                                           |                                 |
| First Initial No Match                                                                                                    |                                                                           |                                 |
| Date of Birth No Match                                                                                                    |                                                                           |                                 |
| Addrees No Match                                                                                                    |                                                                           |                                 |
| Postcode No Match                                                                                                    |                                                                           |                                 |
| Source System No Match                                                                                                    |                                                                           |                                 |
| CHI Demographics No Match                                                                                                    |                                                                           |                                 |
| Record Identifier No Match                                                                                                    |                                                                           |                                 |
| Use 'X's as Mandatory field indicator checkbox. 🗌 Populate missing CHI numbers from web service?                                          |                                                                           |                                 |
| ID Format                                                                                                    |                                                                           |                                 |
| Valid ID Format                                                                                                    |                                                                           |                                 |
|                                                                                                    | SG017183 - Continuous SCI Store build: E<br>/et apother successful build! | uild successful 🗵               |
|                                                                                                    | or another successful ballar                                              | • • • 100% •                    |

The action can be changed for that specific rule by selecting a different radio button option and then hitting save.

| 🖉 Amend Matching Rules - Windows Internet Explorer                                                                                          |               |                   | - 7 🛛                       |
|----------------------------------------------------------------------------------------------------|---------------|-------------------|-----------------------------|
| 🚱 🔄 💌 🔊 http://localhost/StoreWeb/Restricted/MatchPatient/PMAmendInterface.aspx?ServiceMatchPatientId=338ServiceMatchPatientDesc=Test+Group | 🔽 🔂 🐓 🗙 🛛     | 🛃 Google          | P •                         |
| Efe Edit View Favorites Iools Help                                                                                                    |               |                   |                             |
| 🗙 Google 🦉 🛃 Search * 🖗 🏢 * 📲 🛛 🙋 Share * 🔯 * 🔬 Check * 🖏 Translate * 🍠 AutoFill * 🤌                                                        |               |                   | 🦴 🔹 🌙 Sign In 🔹             |
| 🖕 Favorites 🛛 🚔 🍘 Suggested Sites 👻 🔊 Free Hotmail 🖉 Web Sice Gallery 👻                                                                     |               |                   |                             |
| C Amend Matching Rules                                                                                                    | 📩 👌 • 6       | 3 · 🗆 🖶 •         | Page 🔹 Safety 🔹 Tools 🔹 🕢 👻 |
| ScI Store Paisley                                                                                                    |               | My Settings       | About Store Log Out         |
| Home Find Patient Find Result Find Document Find Treatment Log                                                                              |               | Patie             | ent ID: Go                  |
| Configuration Exceptions Mgmt Security Maintenance Reporting General Home > Local Patient Matching > Amend Matching Rules                   | Notifications |                   | User: admin on PJSSCI6      |
| Patient Match Group is updated successfully.                                                                                                |               |                   |                             |
|                                                                                                    |               |                   |                             |
| Patient Match Group                                                                                                    |               |                   |                             |
| Name<br>Test Group                                                                                                    |               |                   |                             |
|                                                                                                    |               |                   |                             |
| Patient Match Group Status                                                                                                    |               |                   |                             |
| Active C Inactive                                                                                                    |               |                   |                             |
| Amend Patient Match Algorithm                                                                                                    |               |                   |                             |
| Patient Match Criteria Patient Action (CHTIPASISuriFor InilDobiSev Add/Pcd/Src/C/DIRID                                                      |               |                   |                             |
| CHI Number No Match C Insert I X Add                                                                                                    |               |                   |                             |
| PAS / CRN C Update F = 1 - 1 - 1 - 1 - 1 - 1 - 1 - 1 - 1 - 1                                                                                |               |                   |                             |
| Surname                                                                                                    |               |                   |                             |
| Surname Text V Match Exception                                                                                                    |               |                   |                             |
| Forename No Match V No Action                                                                                                    |               |                   |                             |
| First Initial No Match                                                                                                    |               |                   |                             |
| Date of Birth No Hatch                                                                                                    |               |                   |                             |
| Address No Match                                                                                                    |               |                   |                             |
| Postcode No Match                                                                                                    |               |                   |                             |
| Source System No Match 💌                                                                                                    |               |                   |                             |
| CHI Demographics No Match                                                                                                    |               |                   |                             |
| Record Identifier No Match                                                                                                    |               |                   |                             |
| Use 'X's as Mandatory field indicator checkbox.  Populate missing CHI numbers from web service?                                             |               |                   |                             |
| ID Format                                                                                                    |               |                   |                             |
| Valid ID Format Format Help                                                                                                    |               |                   |                             |
|                                                                                                    |               | S                 | A 1000                      |
| Lone                                                                                                    |               | S Local intrafiet | 40 · 4100% ·                |

#### 4.6 Applying a Valid ID Format to an Algorithm

For some interfaces there may be a requirement to ensure that the ID numbers being input are in a valid format.

If validation rules are entered into the 'Valid ID Format' text box, they will be processed by the SCI Store API. If an ID number is passed in that fails the validation, an exception will be raised on the SCI Store.

Clicking on the 'Format Help' button will display a help page which explains how to set up the validation for the 'Valid ID Format' field.

| 🖉 http://164.134.130.85/ - IDFormatHelp - Windows Internet Exp 🔳 🗖 🔀                                                                                |
|----------------------------------------------------------------------------------------------------|
| ID Format Help                                                                                                    |
| The Valid ID Format is used to specify a style for ID's coming from other systems. The general format for specifying an ID is                       |
| Key=Format                                                                                                    |
| where:                                                                                                    |
| Key="CHI" or "CRN" or "PAS"                                                                                                    |
| The Format of the number can be expressed by using a 9 to represent digits and any other combination of letters/numbers as hard-coded values.       |
| Multiple ID's and formats can be expressed by separating each value with semi-<br>colons.                                                           |
| Examples:                                                                                                    |
| • CRN=\$999999                                                                                                    |
| This will ensure the given key begins with the letter 'S' and consists of any other 6 numerical digits.                                             |
| • CHI=9999999999; CRN=F999999                                                                                                    |
| This will require that the given ID is either a 10 digit CHI number or that the CRN number begins with the letter "F" and is followed by six digits |

## 5 CHI auto lookup

#### 5.1 Overview

Auto lookup of the CHI Database can be incorporated into the local patient matching algorithms. The local algorithm requires being setup in a specific manner and will use the CHI Matching algorithm when looking up the CHI database. Also, there are additional check boxes that need to be selected within the Translator interface to enable the auto lookup of CHI.

[Note: A prerequisite is that the CHI Web Service has previously been implemented on the SCI Store Server].

#### 5.2 Local Patient Matching Algorithm Requirements

The local algorithm will be set up in the same manner as discussed in section <u>3</u>. However the last two rules need to be set up in a specific manner. The default rule (lowest prioritisation) must have 'Patient Action' set to insert and the second lowest prioritisation rule must have 'Patient Criteria' set to match on 'CHI Demographics' and 'Patient Action' set to 'Insert'. If no match is made on any of the rules above these two, then an auto lookup of CHI will take place (ensure translator is set up as specified in 4.3), and the patient demographics downloaded from CHI and inserted in to the Store database.

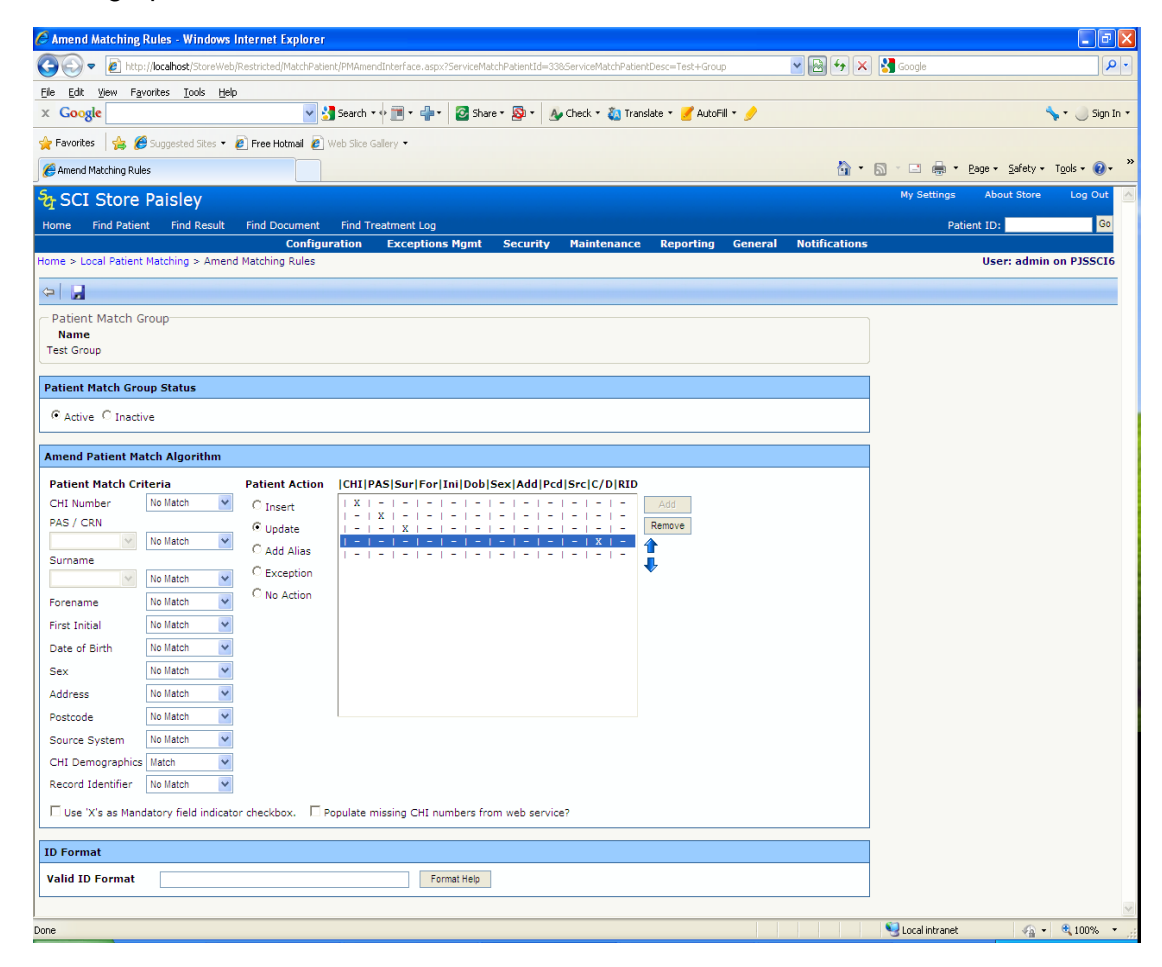

### 5.3 Translator Interface Requirements

From the "Configuration" Menu, select "Maintain Interfaces"...

| SCI Store P                                                                                             | aisley                                                                 |                                                                                                    |               |             |           |         | My Settings | About Store   | Log Out    |
|----------------------------------------------------------------------------------------------------|------------------------------------------------------------------------|----------------------------------------------------------------------------------------------------|---------------|-------------|-----------|---------|-------------|---------------|------------|
| Home Find Patient                                                                                       | Find Result F                                                          | Find Document                                                                                                    | Find on CHI   |             |           |         | Pati        | ent ID:       | Go         |
|                                                                                                    | Configuration                                                          | Exceptions                                                                                                    | Mgmt Security | Maintenance | Reporting | General | Notificatio | ons           |            |
| Home<br>Recertly Viewed Reco<br>Patients Results<br>1 Record Returned<br>Source Name<br>Local Carol Dob | Maintain Interfar<br>Local Patient Mat<br>CHI Patient Mat<br>ID Format | tching dministration of the second second se | 8             |             |           |         |             | User: admin o | on PJSSCI6 |

...to open the Maintain Services screen...

| SCI Store Pai               | sley                 |           |                    |              |        |             |           |         | My Settings | About Store | Log Out    |
|-----------------------------|----------------------|-----------|--------------------|--------------|--------|-------------|-----------|---------|-------------|-------------|------------|
| Home Find Patient           | Find Result Find     | Document  | Find on            | CHI          |        |             |           |         | Patie       | ent ID:     | Go         |
|                             | Configuration        | Exception | s Mgmt             | Secu         | rity   | Maintenance | Reporting | General | Notificatio | ns          |            |
| Home > Maintain Interface   | s                    |           |                    |              |        |             |           |         |             | User: admin | on PJSSCI6 |
| Existing Services           | Service Configure    | Run Se    | ervices Ond        | e            |        |             |           |         |             |             |            |
| Service Type<br>Description | Service Name         | Po<br>Int | lling B<br>erval S | atch<br>Size | Status |             |           |         |             |             |            |
| FileToDatabase              | ApexFile2DB          |           | 10                 | 10           | On     |             |           |         |             |             |            |
| SplitterFromDatabase        | ApexSplitter         |           | 10                 | 10           | On     |             |           |         |             |             |            |
| TranslatorFromDatabase      | ApexTranslator       |           | 10                 | 10           | On     |             |           |         |             |             |            |
| Let a boot                  | Course of the source |           |                    |              | ~      |             |           |         |             |             |            |

Select the translator that the auto lookup will be applied to, in this case 'Apex Translator' to open the 'Amend Services' screen...

| 🏉 Amend Interface - Windows Int       | ernet Explorer               |                     |             |                     |                 |                  |               |                   |              | × |
|---------------------------------------|------------------------------|---------------------|-------------|---------------------|-----------------|------------------|---------------|-------------------|--------------|---|
| G v lite://localhost/Store            | Web/Restricted/Services/Serv | icesAmend.aspx?Sei  | rviceId=26  |                     | [               | v 🖻 🐓 >          | < 🛃 Google    |                   | 9            | • |
| <u>File Edit View Favorites Tools</u> | Help                         |                     |             |                     |                 |                  |               |                   | : x          | c |
| 🖕 Favorites 🛛 👍 🌆 Free Hotmai         | il 🔏 Suggested Sites 👻 🧧     | Web Slice Gallery • | 🧉 Citrix IP | 🧧 Golf Club competi | tions site 🧔 EF | Atos Origin Port | al            |                   |              |   |
| C Amend Interface                     |                              |                     |             |                     |                 | 🟠 • 🔊            | - 🖃 🌐 - Ba    | ge + Safety + Too | s • 🕜 • 🔞    | » |
| SCI Store Paisley                     |                              |                     |             |                     |                 |                  | My Setting    | s About Store     | Log Out      | ^ |
| Home Find Patient Find Resu           | It Find Document             | Find Treatment L    | og          |                     |                 |                  |               | Patient ID:       | Go           |   |
|                                       | Configuration Exc            | eptions Mgmt        | Security    | Maintenance         | Reporting       | General          | Notifications |                   |              |   |
| Home > Maintain Interfaces > Amen     | id Interface                 |                     |             |                     |                 |                  |               | User: adm         | n on PJSSCI6 |   |
| 🗢 🗙 🛃 🥬                               |                              |                     |             |                     |                 |                  |               | Actions Select    | Action 💙 Go  |   |
| Amend Service Definition              |                              |                     |             |                     |                 |                  |               |                   |              |   |
| Service ID                            | 26                           |                     |             |                     |                 |                  |               |                   |              |   |
| Service Type                          | TranslatorFromDatabase       | *                   |             |                     |                 |                  |               |                   |              |   |
| Service Name *                        | ApexTranslator               |                     |             |                     |                 |                  |               |                   |              |   |
| Polling Interval *                    | 10                           |                     |             |                     |                 |                  |               |                   |              |   |
| Batch Size *                          | 10                           |                     |             |                     |                 |                  |               |                   |              |   |
| Status                                | ⊙ on C off                   |                     |             |                     |                 |                  |               |                   |              |   |
| Match Patient                         | Greater Glasgow Match        | 🔽 🗆 CHI Den         | nographics? |                     |                 |                  |               |                   |              |   |
|                                       |                              |                     |             |                     |                 |                  |               |                   |              |   |
|                                       |                              |                     |             |                     |                 |                  |               |                   |              |   |
|                                       |                              |                     |             |                     |                 |                  |               |                   |              |   |
|                                       |                              |                     |             |                     |                 |                  |               |                   |              |   |
|                                       |                              |                     |             |                     |                 |                  |               |                   |              |   |
|                                       |                              |                     |             |                     |                 |                  |               |                   |              |   |
|                                       |                              |                     |             |                     |                 |                  |               |                   |              |   |
|                                       |                              |                     |             |                     |                 |                  |               |                   |              |   |
|                                       |                              |                     |             |                     |                 |                  |               |                   |              | V |
| Done                                  |                              |                     |             |                     |                 |                  | Secol intran  | et 🧑              | • 🔍 100% 🔹   |   |

Ensure that the required Matching Rule is selected from the drop down list and that the 'CHI Demographics' check box is selected. When selecting 'CHI Demographics' check box, an additional check box is displayed – 'Enforce CHI Demographics Match'. Ensure that this is checked also. Save the changes to complete the translator set up.

| <i>C</i> Amend Interface       | e - Windows Inte                 | rnet Explorer        |                          |               |                    |                    |                |                |                     |            |
|--------------------------------|----------------------------------|----------------------|--------------------------|---------------|--------------------|--------------------|----------------|----------------|---------------------|------------|
| 🕗 🗢 🔊 htt                      | tp://localhost/StoreW            | eb/Restricted/Servic | es/ServicesAmend.aspx?Se | erviceId=26   |                    |                    | v 🖻 😽          | 🗙 🚼 Google     |                     | <b>ب</b> و |
| <u>Eile E</u> dit <u>V</u> iew | F <u>a</u> vorites <u>T</u> ools | Help                 |                          |               |                    |                    |                |                |                     | : x        |
| 🚖 Favorites 💡                  | 🛓 📶 Free Hotmail                 | 🔏 Suggested Sites    | 🔹 🙋 Web Slice Gallery    | 🔹 🧭 Citrix IP | Ø Golf Club compet | itions site 🛛 🧟 EF | Atos Origin Po | rtal           |                     |            |
| C Amend Interface              |                                  |                      |                          |               |                    |                    | 👌 • 📾          | ) - 🖃 🖶 - Ba   | ge + Safety + Tools | 🕜 • 🔞 💙    |
| SCI Store                      | e Paislev                        |                      |                          |               |                    |                    |                | My Setting     | s About Store       | Log Out 🔺  |
| Home Find Patie                | ent Find Result                  | Find Docume          | nt Find Treatment        | Loa           |                    |                    |                |                | Patient ID:         | Go         |
|                                | C                                | onfiguration         | Exceptions Mgmt          | Security      | Maintenance        | Reporting          | General        | Notifications  |                     |            |
| Home > Maintain Int            | terfaces > Amend                 | Interface            |                          |               |                    |                    |                |                | User: admin         | on PJSSCI6 |
| 🗢 🗙 🛃 🤌                        |                                  |                      |                          |               |                    |                    |                |                | Actions Select Ac   | ion 💙 Go   |
| Amend Service [                | Definition                       |                      |                          |               |                    |                    |                |                |                     |            |
| Service ID                     | 26                               |                      |                          |               |                    |                    |                |                |                     |            |
| Service Type                   | TranslatorFromDat                | tabase 🗸             |                          |               |                    |                    |                |                |                     |            |
| Service Name *                 | ApexTranslator                   |                      |                          |               |                    |                    |                |                |                     |            |
| Polling Interval *             | 10                               |                      |                          |               |                    |                    |                |                |                     |            |
| Batch Size *                   | 10                               |                      |                          |               |                    |                    |                |                |                     |            |
| Status                         | ⊙ on C                           | Off                  |                          |               |                    |                    |                |                |                     |            |
| Match Patient                  | Greater Glasgow                  | Match 🔍 🔽 🔿          | HI Demographics?         | Enforce CH    | II Demographics M  | atch               |                |                |                     |            |
|                                |                                  |                      |                          |               |                    |                    |                |                |                     |            |
|                                |                                  |                      |                          |               |                    |                    |                |                |                     |            |
|                                |                                  |                      |                          |               |                    |                    |                |                |                     |            |
|                                |                                  |                      |                          |               |                    |                    |                |                |                     |            |
|                                |                                  |                      |                          |               |                    |                    |                |                |                     |            |
|                                |                                  |                      |                          |               |                    |                    |                |                |                     |            |
|                                |                                  |                      |                          |               |                    |                    |                |                |                     |            |
|                                |                                  |                      |                          |               |                    |                    |                |                |                     |            |
|                                |                                  |                      |                          |               |                    |                    |                |                |                     |            |
| Dope                           |                                  |                      |                          |               |                    |                    |                | 💟 Local intran | et 🚳 🔻              | 100% *     |
| Done                           |                                  |                      |                          |               |                    |                    |                | Scocarintran   | or ▲                | 100 %      |

## 6 CHI patient match process

#### 6.1 Overview

The CHI Patient Match algorithm will be applied any time an automatic call is made to the CHI Server to return demographics for a patient. The call to the CHI server can be made from a web service user or from the auto CHI lookup option if it has been implemented within Local Patient Match rules (see chapter 4).

The patient fields that can be matched on within CHI are:

- CHI Number
- Surname
- Forename
- First Initial
- Date of Birth
- Sex
- Address
- Postcode

A matching rule can be made up of any combination of the above fields and several different combinations can be created and included within the matching algorithm.

Starting with the combination that has been given the highest priority, the API will process through each rule in turn. If a match is found then the action applied will be an insert otherwise no action is applied.

#### 6.2 Access CHI patient matching screen

To access the CHI patient match screen select "CHI Patient matching" from the "Configuration" Menu.

| • | SCI Store Pa         | aisley                |                  |          |             |           |         | My Settings | About Store | Log Out    |
|---|----------------------|-----------------------|------------------|----------|-------------|-----------|---------|-------------|-------------|------------|
|   | Home Find Patient    | Find Result Find I    | Document Find on | CHI      |             |           |         | Patie       | ent ID:     | Go         |
|   |                      | Configuration         | Exceptions Mgmt  | Security | Maintenance | Reporting | General | Notificatio | ns          |            |
| ł | lome                 | Maintain Interfaces   |                  |          |             |           |         |             | User: admin | on PJSSCI6 |
|   | Recently Viewed Rece | Local Patient Matchin | ng dministration |          |             |           |         |             |             |            |
| 1 | Dell's she           | CHI Patient Matching  |                  |          |             |           |         |             |             |            |
|   | Patients Results     | ID Format             |                  |          |             |           |         |             |             |            |
|   | 1 Record Returned    |                       | _                |          |             |           |         |             |             |            |
|   | Source Name          | DOB Sex               | CHI              |          |             |           |         |             |             |            |
|   | Local Carol Dobs     | son 04/05/1971 F      | 0405197198       |          |             |           |         |             |             |            |

This will open the CHI Patient Matching screen:

| CHI Patient Matching - Windows Int                                         | ternet Explorer                        |                                         |                                  |                  |                        |
|----------------------------------------------------------------------------|----------------------------------------|-----------------------------------------|----------------------------------|------------------|------------------------|
| 😋 🕞 🗢 🙋 http://localhost/StoreWeb/l                                        | Restricted/MatchPatient/PMAmendCHIInte | rface.aspx                              | v 🖻 🐓                            | 🗙 🛃 Google       | P -                    |
| <u>Eile E</u> dit <u>V</u> iew F <u>a</u> vorites <u>T</u> ools <u>H</u> e | lp                                     |                                         |                                  |                  | i x                    |
| 🖕 Favorites 🛛 👍 📶 Free Hotmail 🏉                                           | Suggested Sites 🝷 🙋 Web Slice Gallery  | 🝷 🙋 Citrix IP 🙋 Golf Club compe         | itions site 🧔 EP Atos Origin Por | tal              |                        |
| CHI Patient Matching                                                       |                                        |                                         | 🟠 • 🔊                            | - 🖃 🖶 - Page -   | Safety + Tools + 🕢 + 🔞 |
| SCI Store Paisley                                                          |                                        |                                         |                                  | My Settings      | About Store Log Out    |
| Home Find Patient Find Result                                              | Find Document Find Treatment           | t Log                                   |                                  | Patie            | ent ID: Go             |
| Conf                                                                       | figuration Exceptions Mgmt             | Security Maintenance                    | Reporting General                | Notifications    |                        |
| Home > CHI Patient Matching                                                |                                        |                                         |                                  |                  | User: admin on PJSSCI6 |
| ¢= 🛃                                                                       |                                        |                                         |                                  |                  |                        |
| Patient Match Algorithm                                                    |                                        |                                         |                                  |                  |                        |
| Name<br>CHI test                                                           |                                        |                                         |                                  |                  |                        |
|                                                                            |                                        |                                         |                                  |                  |                        |
| Amend Patient Match Algorithm                                              |                                        |                                         |                                  |                  |                        |
| Patient Match Criteria                                                     | CHI Sur For Ini Dob Sex Ad             | ld Pcd                                  |                                  |                  |                        |
| CHI Number Match 🗸                                                         |                                        | Add                                     |                                  |                  |                        |
| Surname Match 💌                                                            |                                        | Remove                                  |                                  |                  |                        |
| Forename No Match 💌                                                        |                                        | , i i i i i i i i i i i i i i i i i i i |                                  |                  |                        |
| First Initial No Match 💙                                                   |                                        | · ·                                     |                                  |                  |                        |
| Date of Birth Match 💙                                                      |                                        |                                         |                                  |                  |                        |
| Sex Match 👻                                                                |                                        |                                         |                                  |                  |                        |
| Address No Match 🗸                                                         |                                        |                                         |                                  |                  |                        |
| Postcode No Match 🗸                                                        |                                        |                                         |                                  |                  |                        |
|                                                                            |                                        |                                         |                                  |                  |                        |
|                                                                            |                                        |                                         |                                  |                  |                        |
|                                                                            |                                        |                                         |                                  |                  |                        |
|                                                                            |                                        |                                         |                                  |                  | ~                      |
| Done                                                                       |                                        |                                         |                                  | 🧐 Local intranet | 🖓 🕶 🔍 100% 💌           |

## 6.3 CHI Patient Matching Screen description

The CHI Patient Matching screen is simplified version of the Local Patient Match...

| CHI Patient Ma                                                                                                    | atching - Windo                                                                                                 | ows Internet Explor                                                | er                      |                   |                     |                 |                         |                      |                      |               |
|----------------------------------------------------------------------------------------------------|----------------------------------------------------------------------------------------------------|--------------------------------------------------------------------|-------------------------|-------------------|---------------------|-----------------|-------------------------|----------------------|----------------------|---------------|
| <b>G</b> - 🔊                                                                                                    | http://localhost/Sto                                                                                            | oreWeb/Restricted/Match                                            | Patient/PMAmendCHIInter | face.aspx         |                     |                 | <ul> <li>•••</li> </ul> | Google               |                      | P -           |
| <u>Eile E</u> dit <u>V</u> iew                                                                                                    | Favorites <u>T</u> o                                                                                            | ols <u>H</u> elp                                                   |                         |                   |                     |                 |                         |                      |                      | i x           |
| 🚖 Favorites                                                                                                    | 👍 📶 Free Hot                                                                                                    | mail 🔏 Suggested Site                                              | s 👻 🙋 Web Slice Gallery | 🔹 🧧 Citrix IP     | 🦲 Golf Club competi | tions site 🧔 EP | Atos Origin Porta       | I                    |                      |               |
| CHI Patient Mate                                                                                                    | ching                                                                                                    |                                                                    |                         |                   |                     |                 | 👌 • 🔊                   | - 🖃 🌐 - Ba           | age + Safety + Tools | • 🕜 • 🔞 🕺     |
| SCI Stor                                                                                                    | re Paislev                                                                                                    |                                                                    |                         |                   |                     |                 |                         | My Setting           | gs About Store       | Log Out \land |
| Home Find Pa                                                                                                    | atient Find Re                                                                                                  | esult Find Docum                                                   | ent Find Treatment      | Log               |                     |                 |                         |                      | Patient ID:          | Go            |
|                                                                                                    |                                                                                                    | Configuration                                                      | Exceptions Mgmt         | Security          | Maintenance         | Reporting       | General                 | Notifications        |                      |               |
| Home > CHI Patie                                                                                                    | ent Matching                                                                                                    |                                                                    |                         |                   |                     |                 |                         |                      | User: admin          | on PJSSCI6    |
| ¢                                                                                                    |                                                                                                    |                                                                    |                         |                   |                     |                 |                         |                      |                      |               |
| Name<br>CHI_ter<br>Amend Patient<br>Patient Match<br>CHI Number<br>Surname<br>Forename<br>First Initial<br>Date of Birth<br>Sex<br>Address<br>Postcode | t Match Algorit<br>Criteria<br>Match<br>Match<br>No Match<br>Match<br>Match<br>No Match<br>No Match<br>No Match | hm<br>(CHI[Sur] <br>V<br>V<br>V<br>V<br>V<br>V<br>V<br>V<br>V<br>V | For Ini Dob Sex Add     | Pcd<br>  -<br>  - | Add<br>Remove       |                 |                         |                      |                      |               |
|                                                                                                    |                                                                                                    |                                                                    |                         |                   |                     |                 |                         | <b>6</b>             |                      | <u>v</u>      |
| Done                                                                                                    |                                                                                                    |                                                                    |                         |                   |                     |                 |                         | Second Second Second | net 🦓 🕶              | 💐 100% 🔻 🛒    |

| 1 | Name field                         | Contains name of the Patient Matching algorithm.                                                                                              |
|---|------------------------------------|----------------------------------------------------------------------------------------------------|
| 2 | Patient Match Criteria             | Lists the fields that can be used to create a new rule combination                                                                            |
| 3 | Remove button                      | Will remove the rule that is currently<br>highlighted                                                                                         |
| 4 | Current Rules                      | Rules that have been added for the new<br>algorithm will be displayed in the area<br>below the<br> CHI Sur For Ini Dob Sex Add Pcd<br>headers |
| 5 | ADD button                         | Will add a new rule defined by the selection of the drop down lists within the Patient Match Criteria                                         |
| 6 | Move Up and Move Down<br>buttons – | Used to change the prioritisation of a rule within the list.                                                                                  |
| 7 | Save and Exit buttons –            | Used to save changes that have been made and to exit the page.                                                                                |

### 6.4 Creating a new CHI Patient Matching Algorithm

Enter a name for the new Algorithm into the 'Name' field and add at least one new rule and then click the 'Save' button. In this case, the algorithm is named 'CHI\_test' and three rules have been added:

| CHI Patient Matching - Windows Int | ternet Explorer                                          |                                       |                                   |                  |                        |
|------------------------------------|----------------------------------------------------------|---------------------------------------|-----------------------------------|------------------|------------------------|
| 🕥 🗢 🙋 http://localhost/StoreWeb/F  | Restricted/MatchPatient/PMAmendCHIInter                  | face.aspx                             | ✓ 🔂 ++                            | 🗙 🛃 Google       |                        |
| Eile Edit View Favorites Tools He  | яр                                                       |                                       |                                   |                  | : x                    |
| 🚖 Favorites 🛛 🚔 🌆 Free Hotmail 🏾 🏉 | Suggested Sites 👻 🙋 Web Slice Gallery                    | 🔹 🤌 Citrix IP 🤌 Golf Club compet      | itions site 🛛 👁 EP Atos Origin Po | rtal             |                        |
| 🔏 CHI Patient Matching             |                                                          |                                       | 🟠 • 🖻                             | ) - 🖃 🖶 - Page - | Safety + Tools + 🕢 + 🔞 |
| SCI Store Paisley                  |                                                          |                                       |                                   | My Settings      | About Store Log Out    |
| Home Find Patient Find Result      | Find Document Find Treatment                             | Log                                   |                                   | Patie            | ent ID: Go             |
| Conf                               | figuration Exceptions Mgmt                               | Security Maintenance                  | Reporting General                 | Notifications    |                        |
| Home > CHI Patient Matching        |                                                          |                                       |                                   |                  | User: admin on PJSSCI6 |
| æ 🛃                                |                                                          |                                       |                                   |                  |                        |
| Patient Match Algorithm            |                                                          |                                       |                                   |                  |                        |
| Name<br>CHI test                   |                                                          |                                       |                                   |                  |                        |
| <u> </u>                           |                                                          |                                       |                                   |                  |                        |
| Amend Patient Match Algorithm      |                                                          |                                       |                                   |                  |                        |
| Patient Match Criteria             | CHI Sur For Ini Dob Sex Add                              | d Pcd                                 |                                   |                  |                        |
| CHI Number Match 🗸                 | X   X   -   -   X   X   -<br>  -   X   X   -   X   X   X | Add                                   |                                   |                  |                        |
| Surname Match 💌                    |                                                          | Remove                                |                                   |                  |                        |
| Forename No Match 🗸                |                                                          | l l l l l l l l l l l l l l l l l l l |                                   |                  |                        |
| First Initial No Match 💙           |                                                          |                                       |                                   |                  |                        |
| Date of Birth Match 💌              |                                                          |                                       |                                   |                  |                        |
| Sex Match 💙                        |                                                          |                                       |                                   |                  |                        |
| Address No Match 👻                 |                                                          |                                       |                                   |                  |                        |
| Postcode No Match 💙                |                                                          |                                       |                                   |                  |                        |
|                                    |                                                          |                                       |                                   |                  |                        |
|                                    |                                                          |                                       |                                   |                  |                        |
|                                    |                                                          |                                       |                                   |                  |                        |
|                                    |                                                          |                                       |                                   |                  |                        |
| Done                               |                                                          |                                       |                                   | Scal intranet    | 🖓 🔹 🍕 100% 🔹           |

#### 6.5 **Positioning a Rule within a CHI Patient Matching Algorithm**

The prioritisation of the new rule can be changed by using the 'Move Up' and 'Move Down' buttons. When positioned at the bottom of the list, the 'Down Button' will be disabled and when positioned at the top of the list the 'Move Up' button will be disabled. Once the rule has been repositioned, click 'Save' to save the changes.

| CHI Patient Matching - Windows Int | ernet Explorer                                           |                                   |                                   |                |                        |
|------------------------------------|----------------------------------------------------------|-----------------------------------|-----------------------------------|----------------|------------------------|
| 💽 🗢 🙋 http://localhost/StoreWeb/   | Restricted/MatchPatient/PMAmendCHIInterf                 | face.aspx                         | V 🔂 🗲                             | 🗙 🛃 Google     | ρ.                     |
| Eile Edit View Favorites Tools He  | lp.                                                      |                                   |                                   |                | X                      |
| 🖕 Favorites 🛛 👍 📶 Free Hotmail 🔏   | Suggested Sites 👻 🙋 Web Slice Gallery 🕤                  | 🔹 🙋 Citrix IP 🙋 Golf Club competi | tions site 🛛 👁 EP Atos Origin Por | tal            |                        |
| CHI Patient Matching               |                                                          |                                   | 👌 • 🖻                             | - 🖃 🖶 - Page - | Safety 🕶 Tools 🕶 🔞 🔹 🎇 |
| SCI Store Paisley                  |                                                          |                                   |                                   | My Settings    | About Store Log Out    |
| Home Find Patient Find Result      | Find Document Find Treatment I                           | Log                               |                                   | Patie          | nt ID: Go              |
| Con                                | iguration Exceptions Mgmt                                | Security Maintenance              | Reporting General                 | Notifications  |                        |
| Home > CHI Patient Matching        |                                                          |                                   |                                   |                | User: admin on PJSSCI6 |
| \$ <b>.</b>                        |                                                          |                                   |                                   |                |                        |
| Patient Match Algorithm            |                                                          |                                   |                                   |                |                        |
| Name<br>CHI_test                   |                                                          |                                   |                                   |                |                        |
|                                    |                                                          |                                   |                                   |                |                        |
| Amend Patient Match Algorithm      |                                                          |                                   |                                   |                |                        |
| Patient Match Criteria             | CHI Sur For Ini Dob Sex Add                              | l Pcd                             |                                   |                |                        |
| CHI Number Match 💙                 | X   X   -   -   X   X   -<br>  -   X   X   -   X   X   X | 1 - Add                           |                                   |                |                        |
| Surname Match 💌                    |                                                          | Remove                            |                                   |                |                        |
| Forename No Match 👻                |                                                          |                                   |                                   |                |                        |
| First Initial No Match 💙           |                                                          | $\bigcirc$                        |                                   |                |                        |
| Date of Birth Match 💙              |                                                          |                                   |                                   |                |                        |
| Sex Match 💌                        |                                                          |                                   |                                   |                |                        |
| Address No Match 💌                 |                                                          |                                   |                                   |                |                        |
| Postcode No Match 🛩                |                                                          |                                   |                                   |                |                        |
|                                    |                                                          |                                   |                                   |                |                        |
|                                    |                                                          |                                   |                                   |                |                        |
|                                    |                                                          |                                   |                                   |                |                        |
|                                    |                                                          |                                   |                                   |                | $\sim$                 |
| Done                               |                                                          |                                   |                                   | Scal intranet  | 🖓 🔹 🔍 100% 🔹 💡         |

#### 6.6 Removing a Rule from a CHI Patient Matching Algorithm

To remove a rule from the algorithm, click on the rule to highlight it and then click the "Remove" button:

| CHI Patient Matching - Windows Inte                                          | ernet Explorer                           |                                  |                                  |                  |                          |
|------------------------------------------------------------------------------|------------------------------------------|----------------------------------|----------------------------------|------------------|--------------------------|
| 🚱 🗢 🙋 http://localhost/StoreWeb/R                                            | Restricted/MatchPatient/PMAmendCHIInterf | face.aspx                        | ▼                                | 🗙 🛃 Google       | • ٩                      |
| <u>File E</u> dit <u>V</u> iew F <u>a</u> vorites <u>T</u> ools <u>H</u> elp | p                                        |                                  |                                  |                  | i x                      |
| 🙀 Favorites 🛛 🙀 🌆 Free Hotmail 🏉                                             | Suggested Sites 👻 🙋 Web Slice Gallery    | 🔹 🙋 Citrix IP 🧧 Golf Club compet | itions site 🧔 EP Atos Origin Pol | rtal             |                          |
| CHI Patient Matching                                                         |                                          |                                  | 👌 • 🗟                            | - 🖃 🖶 - Page - 😫 | jafety + Tools + 🕢 + 🔞 💙 |
| Sh SCI Store Paisley                                                         |                                          |                                  |                                  | My Settings      | About Store Log Out      |
| Home Find Patient Find Result                                                | Find Document Find Treatment             | log                              |                                  | Patient          | ID: Go                   |
| Confi                                                                        | iguration Exceptions Mgmt                | Security Maintenance             | Reporting General                | Notifications    |                          |
| Home > CHI Patient Matching                                                  |                                          |                                  |                                  |                  | User: admin on PJSSCI6   |
| ¢                                                                            |                                          |                                  |                                  |                  |                          |
| Patient Match Algorithm<br>Name<br>CHI_test                                  |                                          |                                  |                                  |                  |                          |
|                                                                              |                                          |                                  |                                  |                  |                          |
| Patient Match Criteria                                                       |                                          | 1/PCd                            |                                  |                  |                          |
| CHI Number Match 💌                                                           | -   X   X   -   X   X   X                | I - Remove                       |                                  |                  |                          |
| Surname Match 🛩                                                              |                                          |                                  |                                  |                  |                          |
| Forename No Match                                                            |                                          | ł                                |                                  |                  |                          |
| First Initial No Match                                                       |                                          |                                  |                                  |                  |                          |
| Sex Match V                                                                  |                                          |                                  |                                  |                  |                          |
| Address No Match V                                                           |                                          |                                  |                                  |                  |                          |
| Postcode No Match 💙                                                          |                                          |                                  |                                  |                  |                          |
|                                                                              |                                          |                                  |                                  |                  |                          |
|                                                                              |                                          |                                  |                                  |                  |                          |
| L                                                                            |                                          |                                  |                                  |                  |                          |
|                                                                              |                                          |                                  |                                  |                  |                          |
| Done                                                                         |                                          |                                  |                                  | Scal intranet    | 🖌 🗸 🔍 100% 🔹             |

The screen will update and the rule will be removed. Click 'Save' to save the changes:

| 🖉 CHI Patient Matching - Windows Internet Explorer                                                                        |                                           |
|----------------------------------------------------------------------------------------------------|-------------------------------------------|
| C C N http://localhost/StoreWeb/Restricted/MatchPatient/PMAmendCHIInterface.aspx                                          | • 🔁 🖅 🗙 🛃 Google                          |
| Elle Edit View Favorites Tools Help                                                                                       | ×                                         |
| 🖕 Favorites 🛛 👍 📶 Free Hotmail 🏈 Suggested Sites 🔻 🔊 Web Slice Gallery 🔹 🖉 Citrix IP 🖉 Golf Club competitions site 🤷 EP A | Atos Origin Portal                        |
| CHI Patient Matching                                                                                                    | 🟠 * 🔝 🗉 🖶 * Bage * Safety * Tools * 🕢 * 🏵 |
| SCI Store Paisley                                                                                                    | My Settings About Store Log Out 📐         |
| Home Find Patient Find Result Find Document Find Treatment Log                                                            | Patient ID: Go                            |
| Configuration Exceptions Mgmt Security Maintenance Reporting                                                              | General Notifications                     |
| Home > CHI Patient Matching                                                                                               | User: admin on PJSSCI6                    |
| Patient Match Group is updated successfully.                                                                              |                                           |
|                                                                                                    |                                           |
| Patient Match Algorithm                                                                                                   |                                           |
| CHI_test                                                                                                    |                                           |
|                                                                                                    |                                           |
| Amend Patient Match Algorithm                                                                                             |                                           |
| Patient Match Criteria  CHI Sur For Ini Dob Sex Add Pcd                                                                   |                                           |
| CHI Number No Match Y                                                                                                    |                                           |
| Remove                                                                                                    |                                           |
| Forename Match                                                                                                    |                                           |
| First Initial No Match                                                                                                    |                                           |
| Date of Birth Match                                                                                                    |                                           |
| Sex Match 👻                                                                                                    |                                           |
| Address Match 👻                                                                                                    |                                           |
| Postcode No Match                                                                                                    |                                           |
|                                                                                                    |                                           |
|                                                                                                    |                                           |
|                                                                                                    |                                           |
|                                                                                                    | ×                                         |
| Done                                                                                                    | Second intranet 🛛 🖓 🕶 🔩 100% 💌 🛒          |

# 7 Record Identifier

### 7.1 Overview

Patient Matching was extended in version 7.0 of SCI Store to allow the use of the record identifier within the patient matching rules.

Use of the Record Identifier (RID) match rule is relevant when there is not enough demographic information to match on a patient. Demographic information may be unavailable because the patient wishes to remain anonymous or is unconscious.

Depending on the type of data being sent, the record identifier could be:

- Report Identifier
- Document Identifier
- Treatment Log Identifier
- ADT Identifier

An example of a use for this new matching rule might be when a patient has been admitted to an accident and emergency department and is unconscious. Their treatment, results and admission are raised against a temporary patient and processed into SCI Store. Later when the patient regains consciousness they give full details which are updated in the system. This should trigger a demographics update against the original record that would ensure that the correct demographics are associated with the records.

#### 7.2 Record Identifier Patient match Rule

The screenshot below displays an example patient matching rules that makes use of the RID rule.

| Amend Matching Rules - Windows Internet Explorer                                               |                                 |  |  |  |
|------------------------------------------------------------------------------------------------|---------------------------------|--|--|--|
| COO - E http://pjs2ksci2/StoreWeb/Restricted/MatchPatient/PMAmendInterface.aspx                | Coogle                          |  |  |  |
| Elle Edit View Favorites Tools Help                                                            |                                 |  |  |  |
| 🚖 🔡 🗸 🏈 Amend Matching Rules 🗙 🔮 Google                                                        |                                 |  |  |  |
| ScI Store Paisley                                                                              | My Settings About Store Log Out |  |  |  |
| Home Find Patient Find Result Find Document Find Treatment Log                                 | Patient ID: Go                  |  |  |  |
| Configuration Exceptions Mgmt Security Maintenance Reportion                                   | ng General Notifications        |  |  |  |
| Home > Local Patient Matching > Amend Matching Rules                                           | User: admin on server PJSSC16   |  |  |  |
|                                                                                                |                                 |  |  |  |
| Patient Match Group                                                                            |                                 |  |  |  |
| Name<br>RID Match                                                                              |                                 |  |  |  |
|                                                                                                |                                 |  |  |  |
| Patient Match Group Status                                                                     |                                 |  |  |  |
|                                                                                                |                                 |  |  |  |
|                                                                                                |                                 |  |  |  |
| Amend Patient Match Algorithm                                                                  |                                 |  |  |  |
| Patient Match Criteria Patient Action  CHI PAS Sur For Ini Dob Sex Add Pcd Src C               | /D RID                          |  |  |  |
| CHI Number No Match M C Insert                                                                 | Add                             |  |  |  |
| PA37 CNN         Oupdate         I = I = I = I = I = I = I = I = I = I =                       |                                 |  |  |  |
| Surname                                                                                        |                                 |  |  |  |
| No Match V C Exception                                                                         |                                 |  |  |  |
| Forename No Match                                                                              |                                 |  |  |  |
| First Initial No Match                                                                         |                                 |  |  |  |
| Date of Birth No Match                                                                         |                                 |  |  |  |
| Sex No Match                                                                                   |                                 |  |  |  |
| Address No Match                                                                               |                                 |  |  |  |
| Postcode No Match                                                                              |                                 |  |  |  |
| Source System No Match                                                                         |                                 |  |  |  |
| CHI No Match 🗸                                                                                 |                                 |  |  |  |
| Record Identifier Match                                                                        |                                 |  |  |  |
| Use 'X's as Mandatory field indicator checkbox. Populate missing CHI numbers from web service? |                                 |  |  |  |
|                                                                                                |                                 |  |  |  |
| ID Format                                                                                      |                                 |  |  |  |
| Valid ID Format                                                                                |                                 |  |  |  |
|                                                                                                | 😻 Internet 🦓 🔹 🔍 100% 👻 🧃       |  |  |  |

If a specific matching rule contains the record identifier then it cannot contain any other matching criteria.

#### 7.3 Additional Information

This feature should only be used for systems where the record identifier is unique for the specific source of information.

The record identifier used for matching purposes will be dependent on the type of data being sent into SCI Store, (e.g. lab results will use the Report Identifier, documents will use the Document Identifier, etc).

This rule is intended for use with interfaces that cannot always provide enough demographic information to identify the patient. It is envisioned that a typical set of matching rules for this scenario would firstly try and match against specific patient demographics, with the final rule being a match against the record identifier only.

## **Document control**

#### **Document Information**

| Document Identity: | SCI Store - Data Matching Guide            |
|--------------------|--------------------------------------------|
| Issue:             | 2.0                                        |
| Location:          | Linwood                                    |
| Document Number:   | SCI-DPUG-010                               |
| Filename:          | SCI Store - Data Matching Guide.doc        |
| Format:            | Microsoft Office Word 2003                 |
| Owner:             | Campbell Roberts                           |
| Change Authority   | Campbell Roberts                           |
| Status             | Final                                      |
| Distribution:      | http://www.sci.scot.nhs.uk/products/store/ |

## CHANGE LOG

| lssue:<br>Date:<br>Changed by :<br>Details: | 2.0<br>10/05/2008<br>Campbell Roberts<br>Final version for V5.1 Of SCI Store |
|---------------------------------------------|------------------------------------------------------------------------------|
| Issue:<br>Date:<br>Changed by :<br>Details: | 3.0<br>27/08/2010<br>Andrew Johnston<br>Updated screenshots                  |
| Issue:<br>Date:<br>Changed by :<br>Details: | 4.0<br>18/02/2011<br>Stephen Alexander<br>Record Identifier update           |
| lssue:<br>Date:<br>Changed by :<br>Details: | 5.0<br>30/09/2013<br>Frank McKenna<br>Final Version for release 8.3.1301     |